1. Visit <u>https://tq.tournamentsoftware.com/member/createorganizationaccount.aspx</u>

| TENNIS            | Q Rechercher                |            |             |        |                              |                                     |                     |
|-------------------|-----------------------------|------------|-------------|--------|------------------------------|-------------------------------------|---------------------|
| <b>O O QUÉBEC</b> |                             |            |             |        | lonn                         |                                     | 田湯絵目                |
| Accueil           |                             |            |             | -      | GIII                         | LA BALLE LA PLUS VENDUE EN AMERIQUE | IΩ. 15-845          |
| 8 Tournois        | Enregistrement -            | Tennis Que | ébec        |        |                              |                                     | 1 00407 749         |
| 📙 Ligue à boîtes  | 0                           | 2          | 6           | -0-    | 6                            |                                     | 1.15.37.334         |
| P Clubs           | Conditions<br>d'utilisation | Profil     | Affiliation | Compte | Paiement de<br>l'affiliation |                                     | <b> -:≍</b> ₩39797K |
| 🐣 Joueurs         | Conditions d'utilisation    |            |             |        |                              |                                     |                     |
| ₩ Classement      | 🕕 Détails de l'a            | dhésion    | 100 00 00   |        |                              |                                     |                     |

## 2. Read and agree to the Rules and Regulations

| (ii) consens à ce que Tennis Québec collecte et, par la suite, utilise, dans le cours normal de ses activités, mes renseignements personnels, tel que, par exemple, mon nom, ma date de naissance, mes adresses courriel et postale, mes numéros de<br>à titre d'exemple, constituer une liste des membres de Tennis Québec, me transmettre de l'information relativement à tout événement sanctionné par Tennis Québec, pour m'informer de toute activité qu'elle organise ainsi que toute offre de sen<br>de m'intéresser.                                                                                                    | téléphone, pour,<br>vices susceptible |
|----------------------------------------------------------------------------------------------------|---------------------------------------|
| (iii) consens également à ce que Tennis Québec communique à Tennis Canada, mais uniquement dans le cadre de l'administration du système de classement national, ou à tout autre organisme ayant des activités similaires aux siennes, tous ren<br>personnels qu'elle détient à mon sujet.                                                                                                    | seignements                           |
| (iv) accepte et accorde la permission à Tennis Québec, à Tennis Canada, aux organisateurs d'épreuves sportives et à leurs administrateurs, agents et représentants ou cessionnaires respectifs d'utiliser (il est entendu, sans autre consentement ou toute photographie, toute bande vidéo ou tout autre appareil électronique d'enregistrement de mon image prise, filmée ou enregistrée dans le cadre de ma participation à un tournoi de Tennis Québec pour toutes promotions, nouvelles ou autro                                                                                                    | indemnisation)<br>es fins.            |
| (v) com to et accepte que Tennis Québec se réserve le droit de refuser ou de suspendre la présente licence de joueur suivant le non-respect de mes engagements envers l'un ou l'autre des clubs membres de la Fédération, et renonce à tous dr<br>réclament ur tous dommages ou inconvénients que je pourrais subir dù à ce refus ou cette suspension.                                                                                                    | oits et                               |
| oueur ou parent de joueur, fatteste avoir pris connaissance des Rêgles du jeu, des codes de conduite ainsi que de la politique en matière de protection de l'intégrité de Tennis Québec, disponibles sur le site Internet de Tennis Québe<br>(d) spreglementspolitiques thiques, jeu mengage donc, en demandant cette licence, à les respecter et à my conformer, je déclare également qu'en cas de contravention auxidits règles et politiques ou auxidits règlements, farcepte de mes<br>se ouvant mêtre imposées. Les joueurs âgés de moins de 18 ans doivent obtenir le consentement parental : l'ikes parents ont donné leur accord à na demande de licence et/ou à moi inscritouri à la renonciation et à la renonciation et a la renonciation et à la renonciation et à la renonciation et a la renonciation et a la renonciation et | c<br>soumettre aux<br>éclaration      |
| 🖉 jaccepte ces régles et réglements et je confirme avoir lu, compris et jaccepte la politique en matière de protection de l'intégrité de Tennis Québec.                                                                                                    |                                       |

3. Fill out your personal information. Note that only fields marked with \* are mandatory

| Enregistrement              | : - Tennis Q    | uébec                      |             |                              |
|-----------------------------|-----------------|----------------------------|-------------|------------------------------|
| 0                           | 2               | 3                          |             | 6                            |
| Conditions<br>d'utilisation | Profil          | Affiliation                | Compte      | Paiement de<br>l'affiliation |
| Seuls les champs mar        | qués d'un astér | isque (*) sont obligatoire | es.         |                              |
| Informations person         | nelles          |                            |             |                              |
|                             | Prénom:         |                            | *           |                              |
| Non a                       | pplicable:      |                            |             |                              |
| Nom                         | le famille:     |                            | *           |                              |
| Nom de famille de           | marrant de      |                            | Contains of | - L ft                       |

4. Select "Récréative (Gratuite)", "Laval", and "Tennis 13 / Académie Ménard et associé" for your membership details

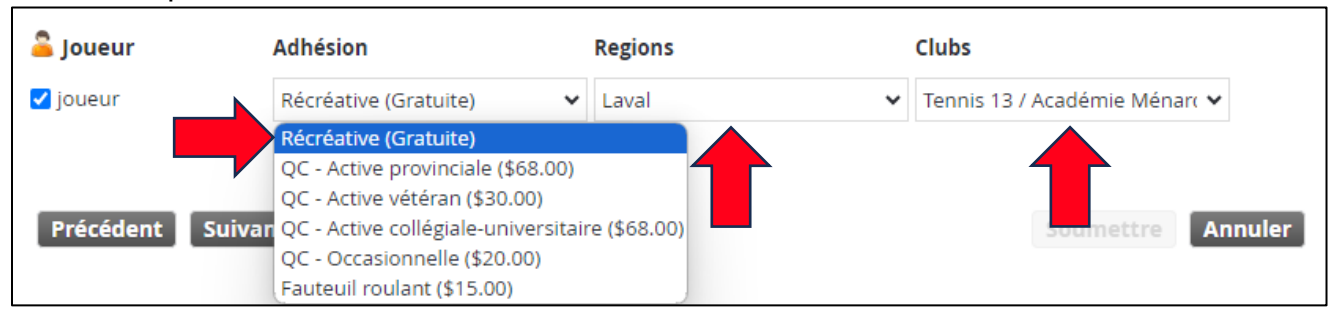

5. Create your account details and click "Submit"

| je veux:                 | Créer un nouveau compte    | ~ |                   |  |  |
|--------------------------|----------------------------|---|-------------------|--|--|
| Identifiant:             | *                          |   |                   |  |  |
| Mot de passe:            | ж                          |   |                   |  |  |
| Répéter le mot de passe: | *                          |   |                   |  |  |
| Courriel:                | ccoulter@tenniscanad.com * |   |                   |  |  |
| Répéter le courriel:     | *                          |   |                   |  |  |
|                          |                            |   |                   |  |  |
| Précédent Suivant        |                            |   | Soumettre Annuler |  |  |